# Seiten und Musterseiten

Seiten **page** und Musterseiten **masterSpread** sind wichtige InDesign-Objekte. Nochmal konkret Sammlung vs. Objekt: pages vs. page

- Mit der Sammlung pages kann man:
  - Mit der Eigenschaft length die Länge der Sammlung ermitteln z. B. für eine for-Schleife
  - Mit der Funktion add() Seiten hinzufügen
  - Mit itemByName() Seiten anhand ihrere Seitenzahl finden Mit itemByRange(FROM, T0) einen Array der Seiten anfordern.
- Dem Seitenobjetk page kann man:
  - Mit der Eigenschaft documentOffset die Position im Dokument ermitteln (zählt von 0)
  - Mit der Eigenschaft pageItems alle Objekte auf der Seite abrufen
  - Mit textFrames die Sammlung der Textrahmen abrufen
  - Mit allGraphics alle Grafiken der Seite abrufen

# Systematik von Druckbögen, Seiten und Musterseiten

Streng hierarchisch müsste man Seiten (page) über den Druckbogen (spread) adressieren. Es geht aber auch direkt vom Dokument (document) aus. app.documents[0].pages[0] entspricht app.documents[0].spreads[0].pages[0]

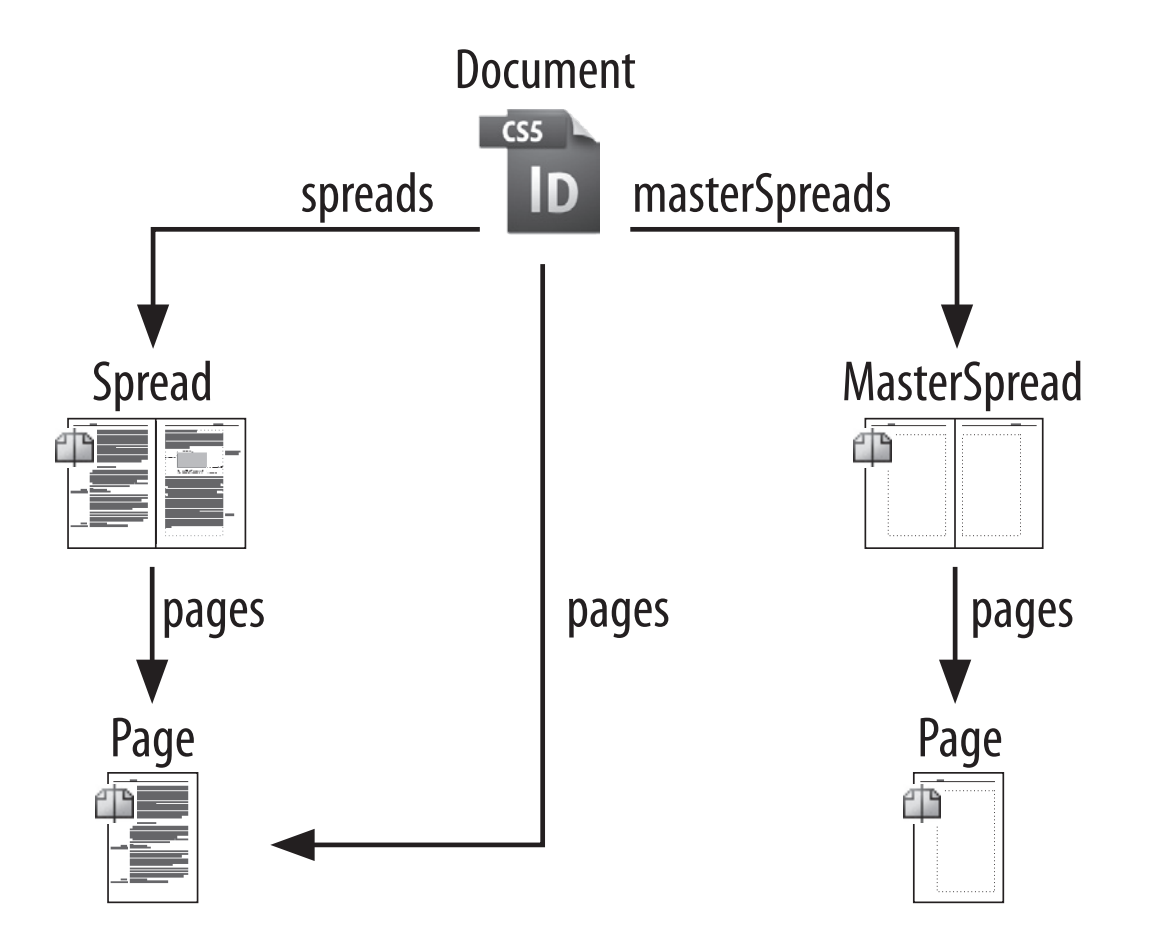

## Musterseiten anwenden

- Mit appliedMaster die angewendete Musterseite setzen/abrufen
- Mit side herausfinden ob es sich um PageSideOptions.RIGHT\_HAND, .LEFT\_HAND oder .SINGLE\_SIDED
- Mit der Funktion place() einen Text platzieren
- Mit move() die Seite verschieben
- Mit remove() die Seite entfernen

Das Konzept der **Musterseiten** bietet sich für automatisierten Satz an! In einem Template können beliebige Musterseiten angelegt werden, die dann für den Satz verwendet werden.

Die Sammlung masterSpreads hat die üblichen Sammlungsobjekte.
 Mit der Funktion itemByName() kann man einfach auf die einzelnen Musterseiten zugreifen.
 var \_mspread = app.activeDocument.masterSpreads.itemByName("A-Master");

# Musterseitenobjekte

- Musterseitenobjekte müssen auf der Seite **gelöst** werden:
  - 1. Objekt auf der Musterseite lokalisieren:

```
var _mpo = app.activeDocument.pages[0].appliedMaster.pageItems.itemByName("textf")
oder var _mpo = ...masterSpreads[0].pages[1].pageItems.itemByName("textf")
```

2. Objekt auf der Seite lösen

```
_mpo.override(app.activeDocument.pages[0])
```

- 3. Optional: Nach dem Lösen von Objekten den Textfluss aktualisieren: app.activeDocument.recompose();
- Smart Text Reflow/Intelligenter Textumfluss ab CS4 Einstellung unter Eigenschaften -> Type/Eingabe

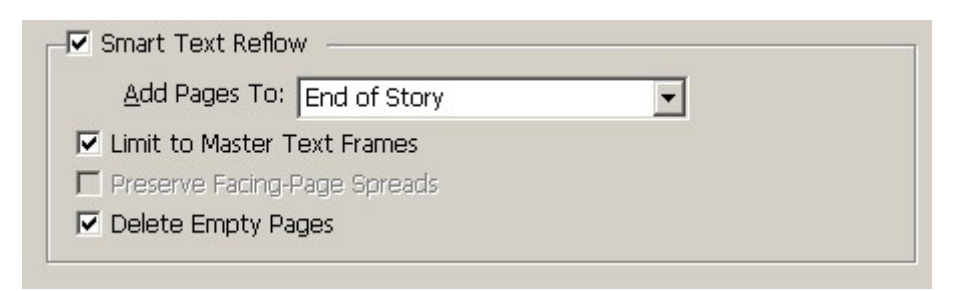

## Objekte mit Namen versehen

Beim Skripting ist es hilfreich, auf Seitenobjekte direkt zugreifen zu können. Dafür gibt es in InDesign die Möglichkeit, Objekten einen Namen zuzuweisen.

- Mit der Version CS3 oder CS4, Bedienfeld Skriptetikett
- Ab CS5 müssen die Namen im Bedienfeld **Ebenen** eingetragen werden.
- Mit der Methode itemByName("") können die Objekte adressiert werden

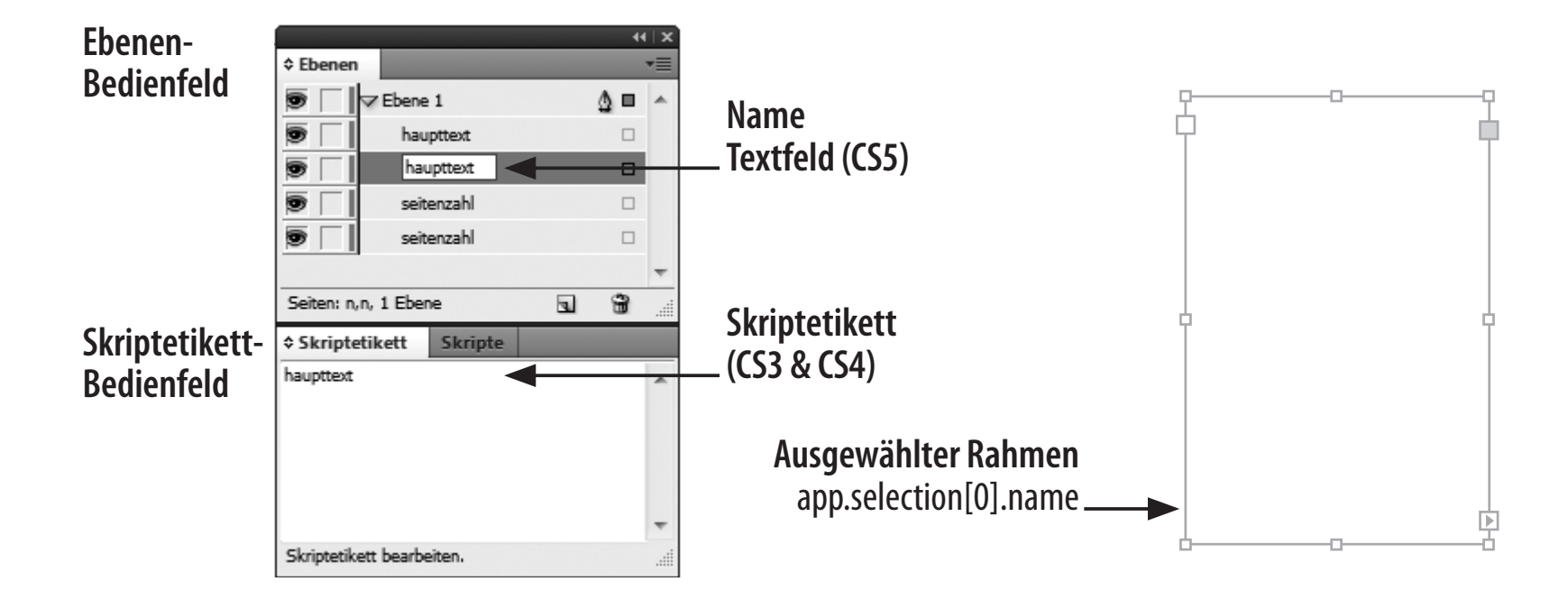

# Mit Seiten spielen

- Erstellen Sie ein neues Skript!
- Erstellen Sie 5 neue Seiten. Im Objektmodell ist beschrieben wie mit dem Parametern LocationOptions und reference an verschiedenen Positionen im Dokument Seiten erstellt werden können. Machen Sie sich damit vertraut.
- ! Verwenden Sie die Funktion itemByRange() um nur die Seiten 3-5 mit Seitenzahlen per Skript zu nummerieren. Verwenden Sie die Eigenschaft side um die Seitenzahlen jeweils am äußeren Rand zu platzieren. Um den Array zu erhalten muss die Funktion wie folgt aufgerufen werden itemByRange().getElements()
- **!** Verschieben und entfernen Sie Seiten im/aus dem Dokument!
- Legen Sie mehrere **Musterseiten** an. Weisen Sie verschiedenen Seiten unterschiedliche Musterseiten zu.
- Lösen Sie einen Musterseitentextrahmen, platzieren das Word-Dokument aus dem Ordner 03\_material und testen Sie die Funktion Smart Text Reflow.
- ! Auch eine Seite hat die Funktion place(). Was macht diese? Machen Sie sich mit den Parameter [autoflowing: bool=false] vertraut.

#### **InDesign Satzautomation**

Übersicht | JavaScript | InDesign Objektmodell | InDesign Programmierung | InDesign XML

# **Textrahmen und Texte**

### Textrahmen

Alte Bekannte: Sammlung TextFrames Objekt TextFrame

- Mit place() können Textdaten platziert werden
- Objektformate mit der Eigenschaft appliedObjectStyle zuweisen
- Ab CS5 gelangen Sie mit der Eigenschaft parentPage auf die Seite, auf der der Rahmen platziert ist. Die Eigenschaft parent führt im Regelfall zum Spread

## Textverkettungen

 Zwei Textrahmen können über die Eigenschaft nextTextFrame (bzw. auch previousTextFrame) miteinander verknüpft werden.

\_tfl.nextTextFrame = \_tf2;

#### **InDesign Satzautomation**

Übersicht | JavaScript | InDesign Objektmodell | InDesign Programmierung | InDesign XML

# Absatz, Zeichen und Einfügemarke

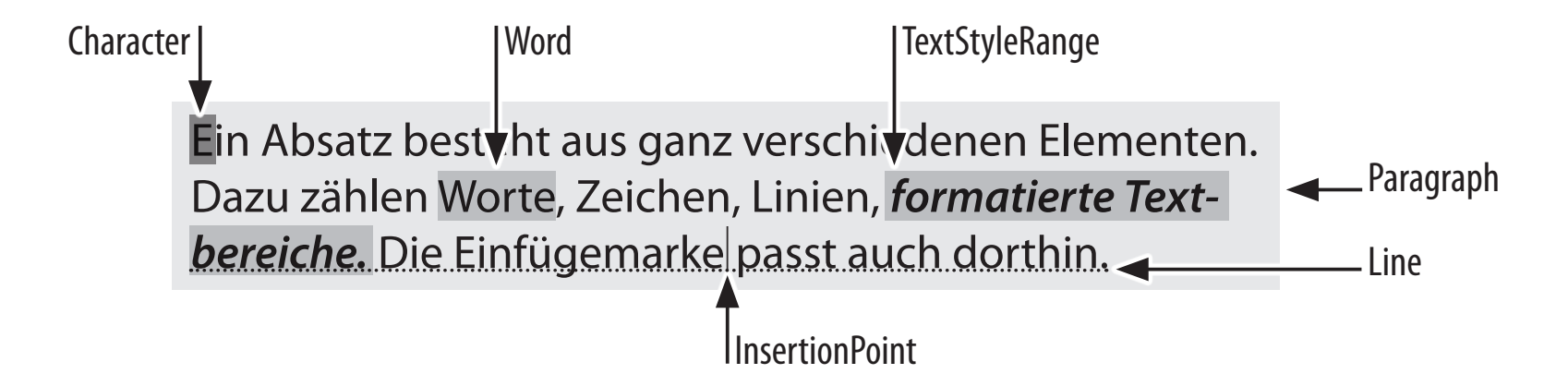

- Absatz Paragraph; Zeile Line; Zeichen Character, Einfügemarke InsertionPoint etc. haben die gleichen Eigenschaften und Methoden.
- Mit der Eigenschaft contents kann der enthaltene Text abgefragt und neu gesetzt werden. contents liefert einen String des gesamten Inhalts aber nicht die Formatierung!
- Alle Formatierungsoptionen haben eine Entsprechung.
   z. B.: appliedFont, appliedParagraphStyle fontStyle, justification (Ausrichtung), ...
- Textobjekte können mehr: baseline vertikale Position horizontalOffset horizontale Position und endHorizontalOffset
- Bereiche mit gleicher Formatierung textStyleRanges

#### InDesign Satzautomation

Übersicht | JavaScript | InDesign Objektmodell | InDesign Programmierung | InDesign XML

- Die Sammlung characters bietet die Möglichkeit Textbereiche anzusteuern characters.itemByRange(0,9).contents // liefert die ersten 10 Zeichen
- Beachten Sie den Unterschied zwischen String und InDesign Text-Objekten

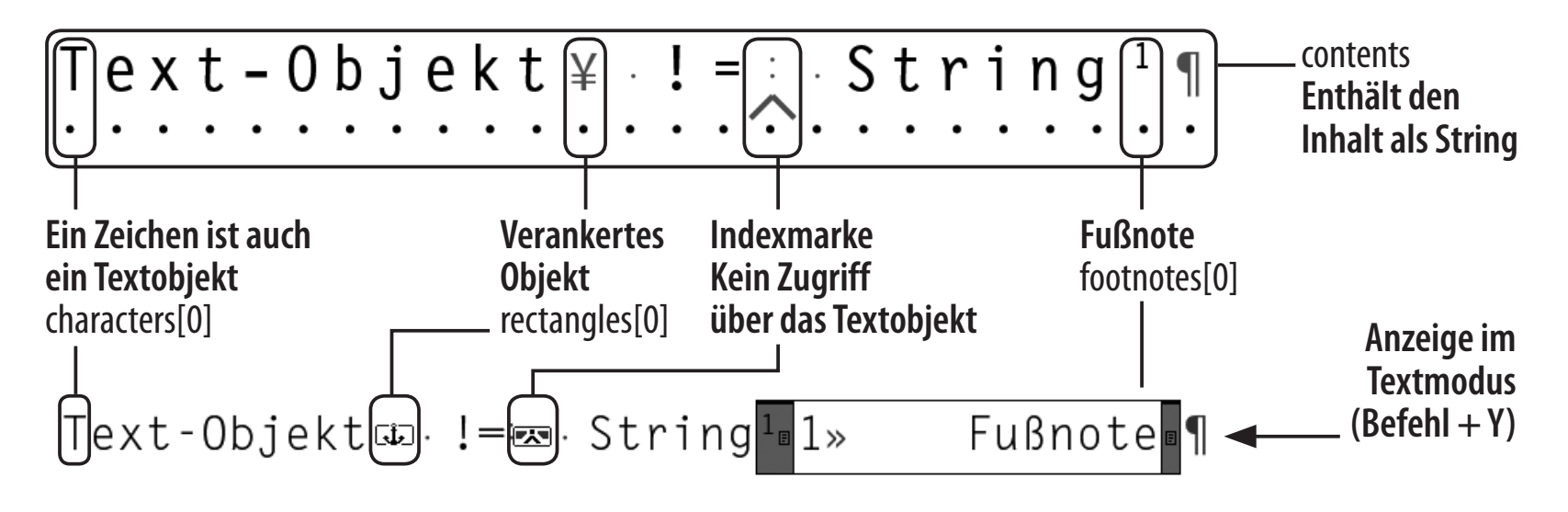

# Sätze formatieren

- Die Dateien befinden sich im Ordner 03\_termin
- Öffnen Sie die Datei 14\_textFormat.indd, öffnen Sie das Skript 14\_textFormat.jsx
- I Der Inhalt des Beispieldokuments ist nicht formatiert. Im ersten Abatz stehen die Autoren des Texts, im zweiten die Überschrift. Legen Sie in InDesign zwei verschiedene passende Absatzformate an und weisen Sie diese den beiden Absätzen zu.
- Legen Sie für den Grundtext ein Absatzformat mit einem Einzug in der ersten Zeile an und weisen Sie dieses den restlichen Absätzen zu.
- Eine weitere automatische Formatierung von Überschriften ist schwer/nicht möglich warum?
- **! Zusatz:** Mit der Eigenschaft appliedParagraphStyle werden lokale Formatierungen eines Absatzes überschrieben. Finden Sie heraus, wie Sie lokale Formatierungen mit der Methode applyStyle() beibehalten können.
- ! Mit der Eigenschaft baseline kann die vertikale Position (y-Achse) der ersten Zeile des Absatzes ermittelt werden. Erstellen Sie neben dem zweiten Absatz ein quadratisches schwarzes Rechteck in Schriftgröße (pointSize) mit einem Abstand von 3 mm zur linken Satzspiegelkante.

## Textrahmen und Stories – eine schwierige Verwandschaft

TextFrame- und Text-Objekte haben mehrere Eltern:

Text-Objekte (paragraphs, words, characters, insertionPoints)
 Direktes Eltern-Objekt mit parent ist story
 parentTextFrames[0] führt zum Textrahmen (textFrame)

#### Textrahmen

Direktes Eltern-Objekt mit parent ist die Seite/ ab CS5 der Druckbogen oder eine Gruppe parentStory führt zur story und damit zu den Textobjekten parentPage führt ab CS5 immer zur Seite.

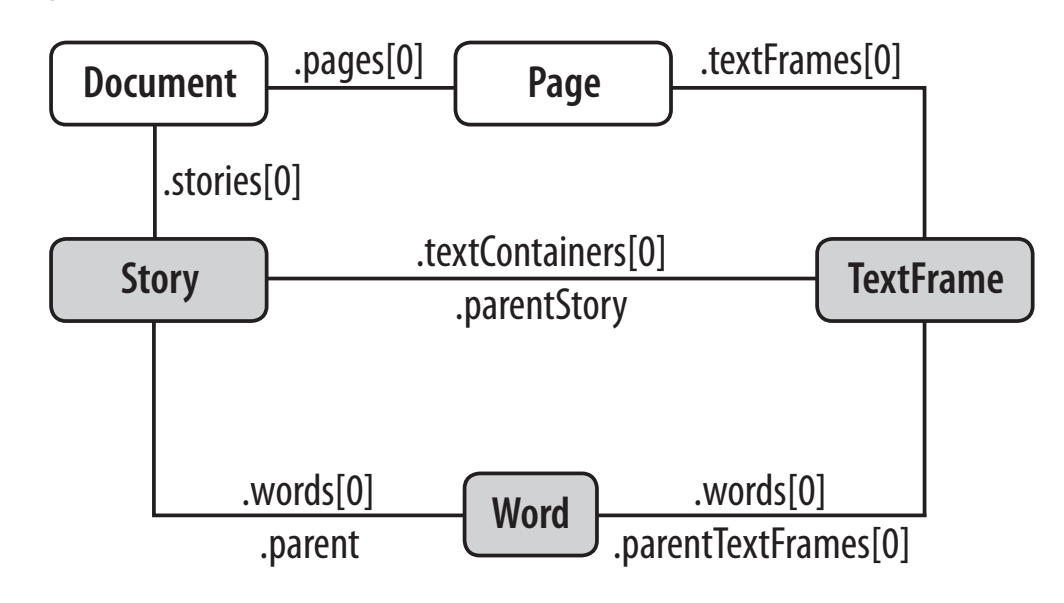

# Formatierung prüfen

- Öffnen Sie die Datei 15\_texte.indd in InDesign
- Wie kann man prüfen, ob das Absatzformat eines Absatzes im Layout nicht verändert wurde (kleines Plus bei Formatänderungen in der Absatzformatpalette)?
- Prüfen Sie das Dokument auf veränderte Absätze.
- Finden Sie jeweils den **Textbereich** im Absatz der verändert wurde.

| PARAGRAPH STYLES | →   •      |
|------------------|------------|
| ¢€               |            |
| h1               |            |
| h2               | Ctrl+Num 2 |
| g+               | Ctrl+Num 1 |

# Dateien und Verzeichnisse

Aus Sicherheitsgründen (JS ist eine Websprache) hat JavaScript eigentlich keinen Zugriff auf lokale Dateien. Adobe hat die Objekte **File** und **Folder** implementiert um dies zu ermöglichen.

- Sehr leicht kann man eine Dateireferenz mit File.openDialog() herstellen. Der Rückgabewert ist dann schon ein richtiges File-Objekt.
- Ohne Benutzerinteraktion muss der Pfad als String übergeben werden var \_file = new File("/c/verzeichnis/unterverzeichnis/datei.indd")
  - Plattformabhängig Mac/PC
  - Immer / (Forward-Slash) verwenden nie \ (Back-Slash)
- Mit der Eigenschaft exists kann geprüft werden ob die Datei überhaupt existiert.
- Die Eigenschaft parent gibt bei Dateien den Ordner in dem die Datei liegt, bei Ordnern den übergeordneten Ordner zurück.

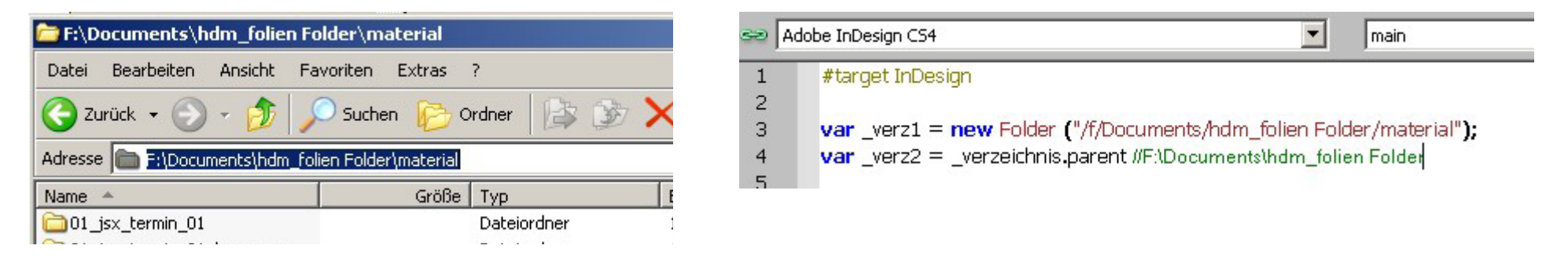

## Dateien öffnen, platzieren, speichern, schließen...

- **!** Stellen Sie mit der Funktion File.openDialog() eine Dateireferenz her.
- Stellen Sie die gleiche Referenz mit new File ("/P/fad\_zur/Datei") her.
- ! Verwenden Sie die Eigenschaft parent um den Ordner der Datei zu ermitteln.
- Das Objekt app hat die Funktion open(FILE) als Ergebnis erhält man die Referenz auf das geöffnete Dokument.
   Lassen Sie den Benutzer eine InDesign Datei auswählen und öffnen Sie diese mit der Funktion open().
- I Dokumente haben die Funktionen save() und close(), speichern Sie die Datei unter einem anderem Namen und schließen Sie die aktuell geöffnete Datei.
- **!** Zusatz: Die Funktion getFiles() liefert alle Dateien eines Ordners zurück. Bereiten Sie einen Ordner mit mehreren Bild-Dateien vor und platzieren Sie diese in ihrem Dokument.